## Adult Passage vs. River Flow and Water Temperature at PRO: Data Sources

- River Flow and Temperature Data: USBR hydromet (www.usbr.gov/pn/hydromet/yakima/yakwebarcread.html).
- 2) Adult Passage: PRO Video Data (<u>https://dashboard.yakamafish-star.net/dashboard</u>).
- 3) PIT Detection: PTAGIS (<u>www.ptagis.org</u>).

## Using the Interactive Graph: Basic Instructions

- Select the desired "Year & Species" from the 'dropdown button selection list'. (NOTE: click the button, then scroll up/down using mouse scroll wheel OR the slider in the interface).
- 2) Deactivate/Activate a line/bar plot by clicking on a legend.
- 3) Use the interactive tools that appears on the top right corner to download, zoom in/out, reset axes, etc. (NOTE : these tools become visible only when your mouse arrow is hovered over the graph).
- 4) Hover over the y-axis tick labels (the cursor will change to a double-sided arrow), click and drag to adjust the plot vertically. You can use the "Reset axes" OR "Autoscale" tools in the top right corner to return to the initial plot at any time.
- 5) Hover over a line/bar plot to display the "Date" and "y-axis" values.